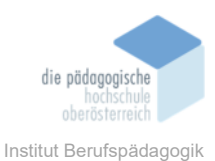

## 9 QuestionWell - Jäger Leonie

### Einverständniserklärung

Ich bin damit einverstanden, dass diese Unterlagen für virtuelle LVA an der PH OÖ (Studierende der Berufspädagogik) verwendet werden darf und auch an andere Studierende weitergegeben darf:

⊠ ja 🛛 nein

Hinweis: Falls Sie nicht damit einverstanden sind, dürfen Sie auch nicht andere Unterlagen, die von Studierenden aus den Vorjahren zur Verfügung gestellt wurden, verwenden, herunterladen oder speichern. Wenn Sie damit einverstanden sind, können Sie auch diese Unterlagen der Studierenden aus den Vorjahren verwenden bzw. für eigene Unterrichtszwecke einsetzen.

### In diesem K pitel erf hren Sie

✓ Wie man mit QuestionWell arbeitet.

#### In welchem Bereich unterstützt dieses Progr mm

 ✓ Dieses Tool kann vielseitig zum Erstellen von Fragen herangezogen werden. (Wiederholung, Leistungsfeststellung, Theorieteil bei einer SA)

### W⊡s sind die Vor⊡ussetzungen

✓ Internetverbindung

### Wo finden Sie dieses Progr mm

✓ https://questionwell.org/

#### Wichtige neue Funktionen

✓ schnelles erstellen von Fragen aus einem Text heraus, einem Youtube-Video oder einer Website

### **N** chteile

- ✓ begrenzte Anzahl an Fragen
- ✓ begrenzte Toolnutzung mit der unbezahlten Version
- ✓ Importieren in Tools wie Forms auch nur mit bezahlter Version möglich

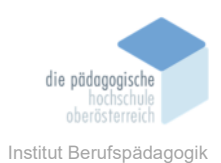

### Kurzbeschreibung

### Anmeldung

Zuerst muss die Seite questionwell.org aufgerufen werden, dort kann man sich über den Login-Button einen Account erstellen oder z. B. mit dem Google-Konto fortfahren. Die Anmeldung sowie die Nutzung an sich ist kostenlos. Es gibt aber eine zahlungspflichtige Variante, die einem mehr Gestaltungsmöglichkeiten bietet.

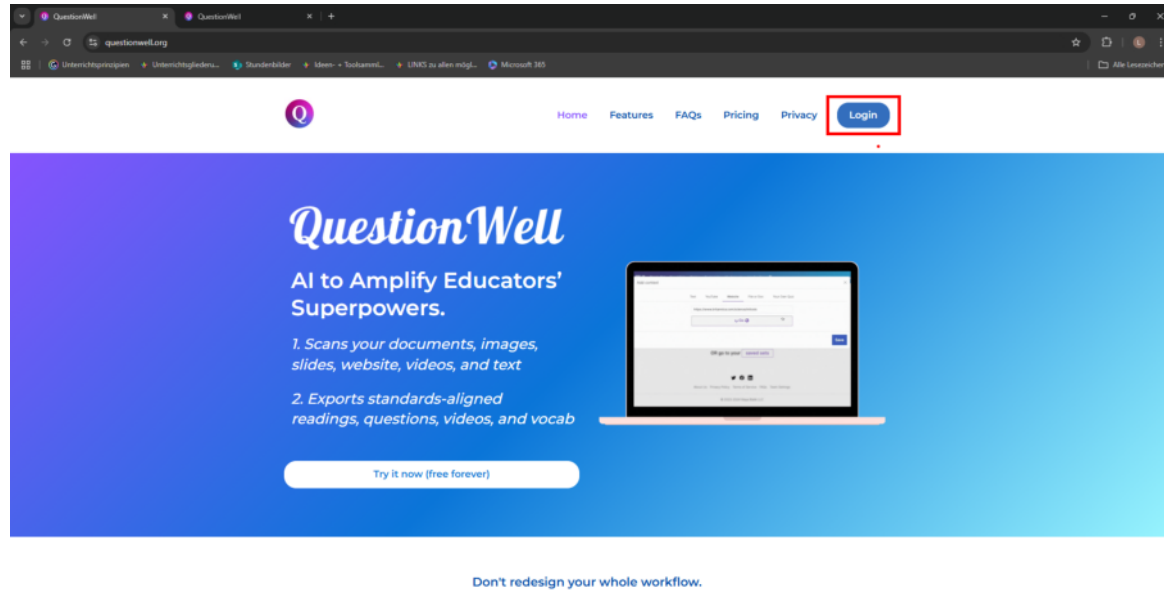

Export to your favorite platform...

### Oberfläche

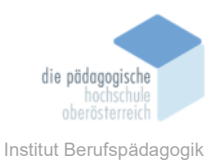

| Die | Oberfläche    | von              | QuestionWell                        | ist                 | einfach       | und                       | übersichtlich. |
|-----|---------------|------------------|-------------------------------------|---------------------|---------------|---------------------------|----------------|
|     | Question Well | Create Set Saved | Tools 📟 Pricing My Account          |                     | Upgrade       | konejagar?@gnat.con (3) 💶 |                |
|     |               | Get 10           | ✓ Multiple Choice ✓ question        | s about The structu | re of an atom |                           |                |
|     |               |                  | in German at a 8t                   | h Grade reading     | level         |                           |                |
|     |               |                  | based on file, text, we             | bsite, or video     |               |                           |                |
|     |               |                  | aligned to learning outcon          | ies and standards   |               |                           |                |
|     |               |                  | Generate Que                        | stions %            |               |                           |                |
|     |               |                  | OR go to your s                     | aved sets           |               |                           |                |
|     |               |                  | y ()                                | in                  |               |                           |                |
|     |               |                  | About Us Privacy Policy Terms of Se | rvice FAQs Team Se  | ttings        |                           |                |
|     |               |                  | © 2023-2024 Maya                    | Bialik LLC          |               |                           |                |

Im ersten Register "Create Set" kann mithilfe einiger Eingabefelder den Themenbereich, die Sprache und Stufe anpassen. In der kostenlosen Version kann man entweder 5 oder 10 Fragen erstellen.

| Question Well<br>For Teachers Create Se | tt Saved Tools ETTA Pricing My Account                                                                                                    | Upgrade 🕴 |
|-----------------------------------------|----------------------------------------------------------------------------------------------------|-----------|
|                                         | Get       10 <ul> <li>Multiple Choice</li> <li>questions about</li> <li>The structure of an atom</li> </ul> in       German       at a       8th Grade       reading level         based on       file, text, website, or video |           |
|                                         | aligned to learning outcomes and standards Generate Questions 🌠                                                                                                    |           |
|                                         | OR go to your saved sets                                                                                                    |           |
|                                         | About Us Privacy Policy Terms of Service FAQs Team Settings                                                                                                    |           |
|                                         | © 2023-2024 Maya Bialik LLC                                                                                                    |           |

In der zahlungspflichtigen Version könnte man nicht nur Multiple Choice-Fragen erstellen, sondern auch offene Fragen, Lückentexte und eine Mischung aller anderen Optionen erzeugen.

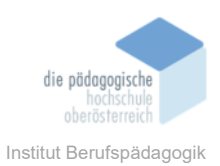

| Multiple Choice      | ~ |   |
|----------------------|---|---|
| Multiple Choice      |   | ١ |
| Short Answer 🔸       |   |   |
| Fill-in-the-Blank 🔸  |   | ł |
| All Question Types 🔸 |   | 1 |

Das gleiche Hindernis gibt es auch dem "basiert auf"-Feld. Während in der kostenpflichtigen Version eigene Dateien und Quizze hochgeladen werden können, gibt es bei der freien Version nur Text, Youtube-Videos und Websites die verknüpft werden können.

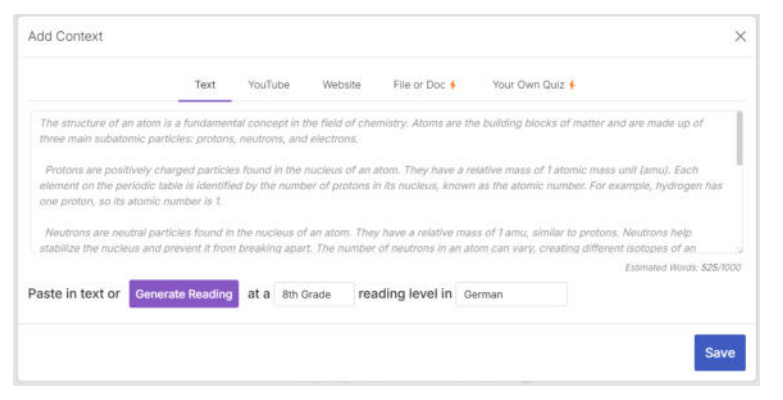

Im zweiten Register "Saved" sind wiederum drei Unterpunkte. Bei "Saved Sets" kann man nun alle bereits erstellten Sets ansehen und bearbeiten.

|                                                                            | Saved Sets Assignments                           | Tool Outputs                                                         |                                                    |
|----------------------------------------------------------------------------|--------------------------------------------------|----------------------------------------------------------------------|----------------------------------------------------|
| Sottings 💭                                                                 | Corporate Design                                 | The structure of an atom                                             | Corporate Design                                   |
| You can organize your sets into folders. Click on Settings to get started. | No questions selected<br>Created January 8, 2025 | 10 questions selected<br>Greated January 8, 2025<br>Evoluted 2 times | 10 questions selected<br>Created November 22, 2024 |
| My Question Sets                                                           |                                                  |                                                                      | E.                                                 |
|                                                                            | y () 🗖                                           |                                                                      |                                                    |

Bei den "Assignments" sieht man die erstellten Sets, die man in Aufgaben umgewandelt hat. Bei "edit" kann man das Quiz nochmal überarbeiten und bei "view results" kann man die Antworten aufgelistet inkl. Punktescore sehen.

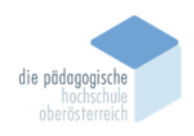

| QuestionWell<br>For Tradiurs | Tools Carl Pricing My Account |                       |                    | Upgrade 🖌 konie jaeger2@gmail.com (2) 📕 |
|------------------------------|-------------------------------|-----------------------|--------------------|-----------------------------------------|
|                              | Saved Sets                    | Assignments           | Tool Outputs       |                                         |
| Торіс                        |                               | Code                  | Submissions        | Date                                    |
| Corporate Design             | edit view results             | О АТАНМИ              | 0                  | 1/8/2025, 10:04:32 AM                   |
| The structure of an atom     | edit view results             | <b>V</b> Т6ZRH (D     | 1                  | 1/8/2025, 9:32:42 AM                    |
|                              | About Us Privacy Po           | 9 🗭 🛄                 | FAQs Team Settings |                                         |
|                              | 0                             | 2023-2024 Maya Bialik | LLC                |                                         |

### Das ist die Ansicht bei "view results":

| Question      | <b>Vell</b> Cr | eate Set   | Saved          | Tools 🎟    | Prici      | ng My      | Account    |                |                     |             |               | Upgrade   leonie         | e jaeger2@gmail.com ② 📕                     |
|---------------|----------------|------------|----------------|------------|------------|------------|------------|----------------|---------------------|-------------|---------------|--------------------------|---------------------------------------------|
| The structure | of an atom     | n / Assig  | <u>inments</u> | / VT6ZRH   | ł          |            |            |                |                     |             |               |                          |                                             |
| Best Submis   | ssion ~        |            |                |            |            |            |            |                |                     |             |               |                          | Export to CSV [ <sup>b</sup> <sub>1</sub> ] |
| Student       | <b>Q</b> 1     | <b>Q</b> 2 | <b>Q</b> 3     | <b>Q</b> 4 | <b>Q</b> 5 | <b>Q</b> 6 | <b>Q</b> 7 | <b>Q</b> 8     | <b>Q</b> 9          | <b>Q</b> 10 | Score         | Submitted At             |                                             |
| LEO           | ٠              | ٠          | ٠              | ٠          | •          | ٠          | •          | •              | ٠                   | •           | 8/10          | 2025-01-08T09:35:54.627Z |                                             |
| ← Go back     |                |            |                |            | Ab         | out Us P   | rivacy Pol | y<br>icy Term: | f in<br>s of Servic | e FAQs      | Team Settings |                          |                                             |
|               |                |            |                |            |            |            | © 2        | 023-2024       | Maya Bia            | lik LLC     |               |                          |                                             |

Bei "Tool Outputs" würde man nun die exportierten Sets sehen. Da es zum anschließenden importieren bei den verschiedenen Plattformen meistens die Premium-Version braucht, sind hier keine zu sehen.

| Question Well Create Set Save<br>For Teachers | ed Tools (1997) Pricing My Account |                                       | Upgrade 4 lec | onie jaeger 2 @gmail.com 🛞 📕 |
|-----------------------------------------------|------------------------------------|---------------------------------------|---------------|------------------------------|
|                                               | Saved Sets                         | Assignments Tool Outputs              |               |                              |
| Тооі                                          | Title                              |                                       | Date          |                              |
|                                               | About Us Privacy Polic             | ン ( Terms of Service FAQs Team Settin | Igs           |                              |
|                                               | e 20                               | 122-2024 Maya Bialik LLC              |               |                              |

Seit kurzem gibt es auch das Register "Tools BETA", darin befinden sich KI-Tools zur weiteren Unterstützung. Diese sind unterteilt in Lesson Planning, Student Engagement, Assessment and

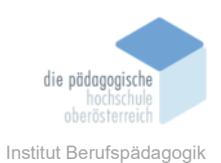

Feedback, Personalization and Inclusivity, Classroom Management und Teacher Productivity and Professionalis.

| Question Well Create Set Saved Tools Pricit                                                             | ng My Account                                                                                              | Upgrade 🕴 leoniejæger2@gmal.com 🛞 🗮                                                                                              |
|----------------------------------------------------------------------------------------------------|----------------------------------------------------------------------------------------------------|----------------------------------------------------------------------------------------------------|
| Create A Question Set<br>The classic QuestionWell expe                                                  | import of and expo                                                                                         | Auestions<br>rt to another tool  Leveled Student Reading<br>in any language                                                      |
| Create A Question Set                                                                                   | Extract<br>& Export 3                                                                                      | Vocabulary<br>Slides / Worksheet Interactive Video Quiz<br>based off a YouTube video                                             |
| Explore other AI EdTech Tools from ${\it Q}$                                                            | uestion Well BETA                                                                                          |                                                                                                    |
| Search 🔎                                                                                                |                                                                                                    |                                                                                                    |
| Lesson Planning                                                                                         |                                                                                                    |                                                                                                    |
| Rubric Generator<br>Creates customizable rubrics for grading<br>assignments and projects.               | Write a Student Reading<br>Creates engaging and level-appropriate rea<br>passages tailored to students' in | tiding: Write Student-Facing Instructions<br>Writes instructions to students that are clear,<br>concise, and easy to understand. |
| Clarifles commonly confused homophones to<br>improve students' spelling and writing                     | Unit Planner<br>Make a big picture plan of the unit as a who                                               | ble. Teach This Through That<br>Links new concepts to students' existing<br>interests or knowledge, making learning              |
| Standard Unpacker<br>Breaks down educational standards to help<br>teachers create aligned lesson plans. |                                                                                                    |                                                                                                    |
| Student Engagement                                                                                      |                                                                                                    |                                                                                                    |
| Metaphor-izer     Generate metanhors and analonies to simplify                                          | Real World Connections                                                                                     | tical NYT Connections Generator                                                                                                  |

Ganz unten gibt es auch die Möglichkeit, den Erstellern Feedback zu geben bzw. eine neue Idee

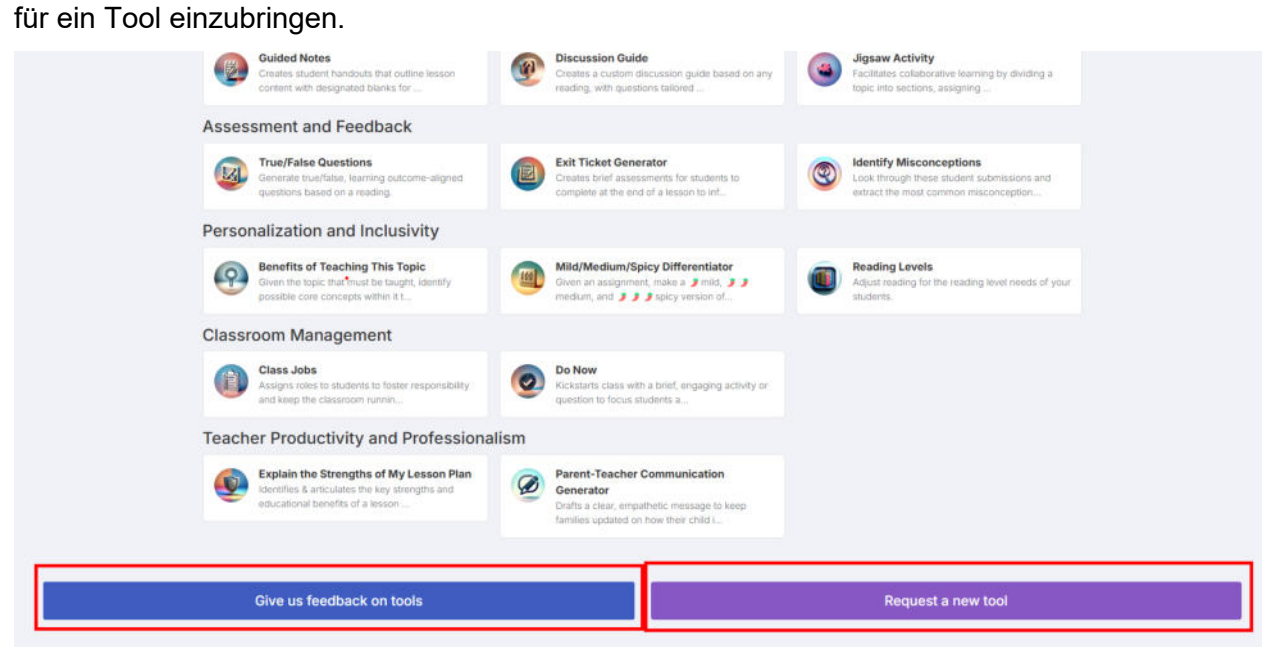

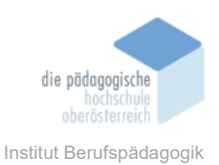

Je nachdem in welcher Kategorie und in welchem Tool man drinnen ist sehen die Oberflächen bzw. die Eingabefelder anders aus. Hier ein paar Beispiele:

| Topic:                                                                                                    |                                                |                                                                                                    | nhanaa                                                                                          |
|----------------------------------------------------------------------------------------------------|------------------------------------------------|----------------------------------------------------------------------------------------------------|-------------------------------------------------------------------------------------------------|
| Convection                                                                                                    |                                                | I Homo                                                                                                    | phones                                                                                          |
| Grade:                                                                                                    |                                                | Paullas consensive conficient homemory to in                                                                                                    | enhan ethanten fanalitiker and saddiner and saddiner                                            |
| 9th Grade                                                                                                    |                                                | The in Case                                                                                                    | ndram                                                                                           |
| Assignment:                                                                                                    |                                                | Input List:                                                                                                    |                                                                                                 |
| Create an animation or drawing of 2 of the methods of heat transfer, your animp<br>process on the molecular level                                                                                                    | ation should show the                          | there, their, they're sent, cent, scent                                                                                                    |                                                                                                 |
|                                                                                                    | Upload File                                    |                                                                                                    | Uptoad File                                                                                     |
| Learning Outcomes / Standards:                                                                                                    |                                                | Activity Type:                                                                                                    |                                                                                                 |
| Choose Jurisdiction                                                                                                    |                                                | Matching                                                                                                    | •                                                                                               |
| Upgrade to search for standards by jurisdiction. List of succonted jurisdictions                                                                                                    |                                                |                                                                                                    |                                                                                                 |
|                                                                                                    | 1.3                                            | Gener                                                                                                    | ate                                                                                             |
| Generate                                                                                                    |                                                |                                                                                                    |                                                                                                 |
| Generate<br>@ Guided Notes<br>Creates student handbuts that outline lesson content with designated blands for<br>Topic:<br>Student Reading:                                                                                                    | aludenta lo fil is key into.                   | Constent a Custom discussion guide based on any reading, re<br>Difficulty:<br>Easy<br>Text:                                                                                                    | ion Guide<br>In questions taking to key themes and difficulty levels.                           |
| Generate<br>@ Guided Notes<br>Deales studen handbut that outline leason content with designated stanks for<br>Topic:<br>Student Reading:                                                                                                    | students to fill in key info.                  | Creaters a custom discussion guide based on any reacting, or<br>Difficulty:<br>Easy<br>Text:                                                                                                    | ion Guide<br>In questions tailored to key theres and difficulty levels<br>~                     |
| Generate  Contract Contract Co | students to fil is key into.                   | Discuss      Creates a custom discussion guide based on any reacting, an      Difficulty:     Easy      Text:      Crade:                                                                                                    | ion Guide<br>to questions tailored to key themes and difficulty levels<br>~                     |
| Generate Creates student handbuts that outline lesson content with designates dans for Topic: Student Reading: Learning Outcomes: Choose Jurisdiction                                                                                                    | akadonta la fil in key into.                   | Easy      Crade:     K                                                                                                    | ion Guide<br>In questions tailund to key themes and difficulty levels.<br>Updiced The           |
| Generate Constant and the second constant of the second constant of the second constant of the second constant of the second constant of the second constant of the second constant of the second constant of the second for second constant of the second constant of the second for second for second constant of the second for second for second for second constant of the second for second for second constant of the second for second constant of the second constant of the second for second constant of the second for second for second constant of the second constant of the second for second for second constant of the second constant of the sec | akudonta la fill in key into.<br>National Film | © Discuss<br>Creater a Custom discussion guide hased on any reacting, w<br>Difficulty:<br>Easy<br>Text:<br>Create:<br>K<br>Learning Outcomes or Standards:                                                                                  | ion Guide<br>In questions takend to key themes and atticuty sevels<br>Upload Pier<br>V          |
| Generate  Constant student handbuck that outline lesson content with designated stands for  Topic:  Student Reading:  Learning Outcomes:  Choose Jurisdiction  Laguade to search for standards by Jurisdiction (Lift of subjected sciediction)                                                                                                    | aludente la fili in key info.                  | © Discuss<br>Creates a Custom decussion guide hased on any reacting, w<br>Difficulty:<br>Easy<br>Text:<br>Creade:<br>K<br>Learning Outcomes or Standards:<br>Choose Jurisoliction                                                           | ion Guide<br>to questions tailoned to key themes and difficulty sevels.<br>Upposed File<br>V    |
| Generate  Constant student handbuck that audited lesson content with designated blanks for a  Topic:  Student Reading:  Learning Outcomes:  Choose Jurisdiction  Lagrade to search for standards by jurisdiction List of supported largestations  Start typing to add outcomes                                                                                                    | aluciona to fili in segundo.                   | Easy<br>Text:<br>Creates a castom declassion guide dased on any neating, we<br>Difficulty:<br>Easy<br>Text:<br>Create:<br>K<br>Learning Outcomes or Standards:<br>Choose Jurisdiction<br>Learning Outcomes or Standards:                    | ion Guide<br>In questions and atticuity invest.<br>Uppoint Fail<br>Landstows                    |
| Generate  Constant student handbuck that outline lesson consert with designation barries for  Topic:  Student Reading:  Learning Outcomes:  Choose Jurisdiction  Last of senderise by Jurisdiction. Last of supported latenticidens  Start Syping to add outcomes  Grade Levet:                                                                                                    | students to fill in key into.                  | Eventers a custom decusción guate hased on any reacting, en<br>Difficulty:<br>Easy<br>Text:<br>Create:<br>K<br>Learning Outcomes or Standards:<br>Choose Jurisdiction<br>Legrade to search for standards by jurisdiction (juri d'aurocosted | ion Guide<br>In questions taking to key themes and atticuty levels<br>Upload Plan<br>krindstoos |

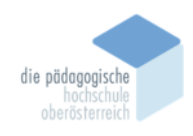

| Fill-In Examplars                                                                                                    |                                                                                                    |
|----------------------------------------------------------------------------------------------------|----------------------------------------------------------------------------------------------------|
| War of 1812                                                                                                    |                                                                                                    |
| Reading:                                                                                                    | Mild/Medium/Spicy Differentiator                                                                                                    |
| Lipited File                                                                                                    | Civen an assignment, make a j mild, j j medium, and j j spicy version of that assignment, each with its own rubric.  Fits in Examplers  Assignment:  Assignment:  Exploring Ecosystems  Objective: You will research and create a presentation about an ecosystem of your choice, explaining its                                    |
| a an athraphicaeth                                                                                                    | components, interactions, and importance.                                                                                                    |
| Language:                                                                                                    | Step 1: Choose Your Ecosystem                                                                                                    |
| angener                                                                                                    | Select an ecosystem that interests you. Examples include:                                                                                                    |
| Number of Questions:                                                                                                    | opener w                                                                                                    |
|                                                                                                    |                                                                                                    |
| Learning Outcomes:                                                                                                    | Generate                                                                                                    |
|                                                                                                    |                                                                                                    |
|                                                                                                    |                                                                                                    |
| Reading Level:<br>8th Grade                                                                                                    |                                                                                                    |
| Reading Level:<br>8th Grade<br>Generate                                                                                                    |                                                                                                    |
| Reading Level:<br>2th Grade  Generate  Explain the Strengths of My Lesson Plan  Amerities & articulates the key intergens and inducatively hereits of a lesson plane, using at possible abscattered yargen                                                                                                    |                                                                                                    |
| Reading Level:<br>2th Grade   Generate   Explain the Strengths of My Lesson Plan  Attention & articulates the key theorytic and inducational hermits of a lesson plans, using al possible inducational jurgers  Lesson Plans:                                                                                                    |                                                                                                    |
| Reading Level:  Bith Grade                                                                                                    | Parent-Teacher Communication<br>Generator                                                                                                    |
| Reading Level:  Bith Grade    Generate                                                                                                    | © Parent-Teacher Communication<br>Generator                                                                                                    |
|                                                                                                    | © Parent-Teacher Communication<br>Generator<br>Date a clear: engenteer message to keep forware: goodeed on hew their criter is acting during case.                                                                                                    |
| Reading Level:         Bit Grade         Connected         Second Connected According to Second Connected According to Second Conneccording to Second Connected According to                                                                     | Parent-Teacher Communication<br>Generator     Darks a clear, empertence interscape to know formities updated on inter their circle to access during cleas.     The the Access of the Standards     Standard Behavior:     Calling out during cleass                                                                                 |
|                                                                                                    | Parent-Teacher Communication     Generator      Mare expendence to sever to refer to a serier during core.                                                                                                    |
| Reading Level:       Cenerate         Second Second Sec | Parent-Teacher Communication<br>Generator      Mare a reareteric message to keep families updated on how their cirile is acting advang datage<br>Define a case: areasenteric message to keep families updated on how their cirile is acting advang datage<br>Centeration      Ended      Advanced      Centeration      Centeration |

Im Register "Pricing" findet man Informationen zu den zahlungspflichtigen Versionen bzw. zu den Schulzugängen.

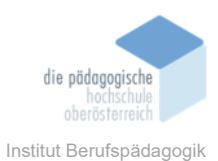

Question Well Create Set Saved Tools Dricing My Account Upgrade 1 leonie.jæger2@gmail.com (2) 📕 Pricing Choose the plan that works for you. For Individual Teachers Best for individual teachers, instructors, tutors and parents Free Premium \$0<sup>per</sup>month \$5.83<sup>per</sup> \$70 billed annually Yearly () Monthly This includes: Create and edit multiple choice questions Sexport to Kahoot, Quizizz, Canvas and more! Upgrade 🖌 Create essential questions Unlimited question sets Submit short readings Everything in our free plan, PLUS... Al-generated readings Sill-in-the-blank & short answer question: Unlimited interactive videos Ø Assignment dashboard Search for learning outo anization's standards 0 Ø Merge questions sets Vocab lists additional o 0 For Schools Best for schools, districts, and other educational instutions Team Enterprise

Unter "My Account" findet man Informationen zum eigenen Account, kann den Zugang upgraden oder Freunde einlade.

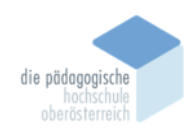

| QuestionWell Create S<br>For Teachers | et Saved Tools (#14) Pricing My Account                                                                                                    | Upgrad                                                                                                    | e 🚹 leonie jaeger 2 @gmail.com 🛞 📑 |
|---------------------------------------|----------------------------------------------------------------------------------------------------|----------------------------------------------------------------------------------------------------|------------------------------------|
|                                       | Account                                                                                                    | t Settings                                                                                                    |                                    |
|                                       | Referra                                                                                                    | l Program                                                                                                    |                                    |
|                                       | Optional: Give your friends a free month of our paid plan an<br>friends you think would <i>love</i> QuestionWell. If they sign up for a<br>are limited to three<br><i>Enter an email.</i> .<br><i>Enter an email.</i><br><i>Enter an email.</i> | ad get one month free! Enter the email addresses of <i>up to three</i><br>a paid plan, you'll both receive a free month of QuestionWell. Yo<br>e referrals per month.<br> | 5u                                 |
|                                       | S<br>Email                                                                                                    | end!<br>Settings                                                                                                    |                                    |
|                                       | Your email: leonie:<br>I would like to receive ver<br>Join our Face                                                                                                    | .jaeger2@gmail.com<br>y occasional promotional emails.<br>ebook Group                                                                                                    |                                    |
|                                       | Upgrade                                                                                                    | to Premium                                                                                                    |                                    |
|                                       | Upg                                                                                                    | grade                                                                                                    |                                    |

## Fr genset erstellen

Das Erstellen von den Fragenset ist eigentlich sehr selbsterklärend. Die Lücken werden je nach Bedarf ausgefüllt und angepasst, anschließend klick man auf den Button "Generate Questions".

| in  | German        |      | at a     | Ath Grade       | reading level |
|-----|---------------|------|----------|-----------------|---------------|
| 311 | German        |      | ata      | 401 Grade       | reading level |
|     | based on      | file | e, text, | website, or vid | deo           |
|     | aligned to le | arni | ng out   | comes and sta   | andards       |
|     | Gene          | rat  | te Q     | uestions        | <i>%</i> .    |
|     |               |      |          |                 |               |

Nach wenigen Minuten Ladezeit kommt man zu einer neuen Ansicht. Dort sieht man eine Zusammenfassung, auf der die Fragen basieren. Man kann die Fragen sowie die Antwort manuell anpassen.

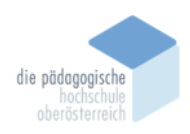

| aumarten                                                                     | Comprehension Discussion Vocabulary                                      |
|------------------------------------------------------------------------------|--------------------------------------------------------------------------|
| t Reading 🕑 🚺 Export Reading 🛃                                               | Learning Outcomes                                                        |
| earch student reading                                                        | 1. Analysieren der Lebensräume, in denen verschiedene Baumarten wachsen  |
|                                                                              | 2. Erklären der Merkmale von Bäumen                                      |
| Baumarten                                                                    | 3. Beschreihen der snezifischen Eigenschaften von Eiche Eichte und Buche |
| umarten sind verschiedene Arten von Bäumen, die sich in Aussehen.            | o. beschieben der spezifischen Eigenscharten von Eiche, nente und büche  |
| öße und Wachstumsbedingungen unterscheiden. Jeder Baum hat                   | Show more                                                                |
| sondere Merkmale, die ihn einzigartig machen. In diesem Kapitel lernen       |                                                                          |
| r mehr über Baumarten und ihre Eigenschaften.                                | + 0 selected                                                             |
| Was sind Baumarten?                                                          |                                                                          |
|                                                                              | (+)                                                                      |
| e Baumart ist eine Gruppe von Bäumen, die ähnliche Merkmale haben.           |                                                                          |
| m Beispiel haben alle Eichen eine besondere Form der Blatter und             |                                                                          |
| nice Beispiele sind:                                                         | + 1. Welche Baumart wächst oft in kalten Regionen?                       |
|                                                                              | E Eiche                                                                  |
| *Eiche** (Quercus)                                                           |                                                                          |
| *Fichte** (Picea)                                                            | B. Buche                                                                 |
| *Buche** (Fagus)                                                             | C. Fichte                                                                |
| *Anom** (Acer)                                                               |                                                                          |
| Merkmale von Bäumen                                                          | D. Ahorn                                                                 |
|                                                                              | Erklären der Merkmale von Bäumen                                         |
| de Baumart hat bestimmte Merkmale. Diese Merkmale helfen uns, die            |                                                                          |
| ume zu erkennen. Hier sind einige wichtige Merkmale:                         | OD Check with Google search                                              |
| *Blätter**: Die Form und Größe der Blätter können unterschiedlich sein.      | 2<br>1                                                                   |
| m Beispiel sind die Blätter einer Eiche groß und lappig, während die Blätter | + 2 Welche der folgenden Aussagen beschreibt die Redeutung               |
| er Fichte nadelförmig sind.                                                  | von Bäumen für die Umwelt?                                               |

Die Fragen inkl. den verschiedenen Antwortmöglichkeiten können nun auch ausgedruckt werden. Bei dieser Funktion kann auch noch entschieden werden, was alles auf dem Ausdruck zu sehen sein soll.

|                                     | Include answers:  Include discussion questions: Include learning outcomes: Include learning outcomes: |
|-------------------------------------|----------------------------------------------------------------------------------------------------|
|                                     | Baumarten                                                                                                    |
| ✓ 10 selected Assignments Solutions | Discussion Questions Involvem beenfrustens die Hauptmerinnale von Baumanten unsere Wahrehelmung die Biodiverstat? Marun sind Baumaten erstcheiderei für das keivopische Blaumaten in Konteel des Kinnawardes! Warun sind Baumaten erstcheiderei für das keivopische Blaumaten unt weisse betranwardes! Warun sind Baumaten erstcheiderei für das keivopische Blaumen und weiche Uretaren gebruit das über ihren Aussetung vertreinereider sich die Erstenvon anderen Baumaten unt waisse gebruit das über das zumaten erstenbeidereit für das keivopische Blaumen und den Tieren, die in ihren Lebensrahumen leben? Warche kontige kein Blaumaten erstenbeidereit für des Keinopische Blaumen und den Tieren, die in ihren Lebensrahumen leben? Warche kontige kein Blaumaten erstenbeidereit für die Bedeutung von Blaumen für die Litmeel? Budee kontige kein Blaumaten. Briteite Austen keinopische Aussagen beschneibt die Bedeutung von Blaumen für die Litmeel? Bure keinten kauserstent. Bure sechsen nut in wartene Klänaganen. Busme sechsen nut in wartene Klänaganen. Busme sechsen nut in wartene Klänaganen. Busme sechsen nut in wartene Klänaganen. Busme sechsen nut in wartene Klänaganen. Busme sechsen nut in wartene Klänaganen. Busme sind nur für Tiere vorteit). Bure sechsen nut in wartene Klänaganen. Busme sind nur für Tiere vorteit.                                                                                                    |

Wenn das Fragenset nun als Assignment aufgegeben werden soll, wird der Button "Assignments" benötigt. Man kommt in das nächste Fenster und klickt "Export" und schon ist man auf einer Übersicht

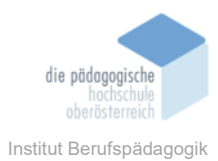

| ✓ 10 selected ← Go back                                     | Assignments 👷 Export Questions 🕁 | + Oo saok   | Non-Never's sampling the squared too sampling your causation sam         Image: Sampling Sampling S |  |
|-------------------------------------------------------------|----------------------------------|-------------|----------------------------------------------------------------------------------------------------|--|
| QuestionWell                                                |                                  |             |                                                                                                    |  |
| Or select your preferred tool to export your question set:  |                                  |             |                                                                                                    |  |
| Microsoft Word                                              | Google Forms                     | Kahoot!     | Quizizz                                                                                                    |  |
| Blooket                                                     | 🔅canvas                          | Microsoft F | orms 🗧 Google Slides                                                                                                    |  |
| Gimkit                                                      | Tnoodle                          | Quizlet     | Blackboard                                                                                                    |  |
| (S) schoology                                               | <sup>⊗</sup> socrative           | ClassroomGo |                                                                                                    |  |
| About Us Privacy Policy Terms of Service FAQs Team Settings |                                  |             |                                                                                                    |  |
| © 2023-2024 Maya Bialik LLC                                 |                                  |             |                                                                                                    |  |

# F⊡zit

# Quellen